## ■施設基準・マイナ保険証利用率の設定方法■

1. 「業務メニュー」画面で「91マスタ登録」ボタンを押下します。

| 受付業務       |              | 会計業務                                             |          |
|------------|--------------|--------------------------------------------------|----------|
| 11 受 付     | 13 照 会       | 21 診療行為                                          | 23 収 納   |
| 12 登 録     | 14 予 約       | 22 病 名                                           | 24 会計照会  |
| —— 保険請求業務  |              | ······ 統計業務 ···································· |          |
| 41 データチェック | 43 請求管理      | 51 日次統計                                          |          |
| 42 明細書     | 44 総括表・公費請求書 | 52 月次統計                                          |          |
|            |              | メンテナンス業務                                         |          |
|            |              | 91 マスタ登録                                         | 92 マスタ更新 |

2. 「マスタ登録」画面で「101 システム管理マスタ」ボタンを押下します。

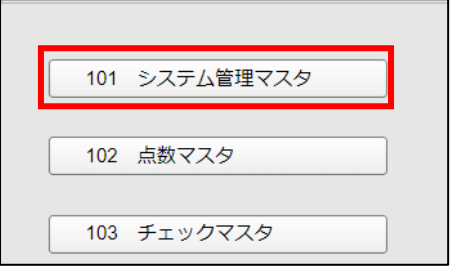

「管理コード」欄に「1006」と入力しEnterキーを押下します。
※医療DX推進体制整備加算の施設基準の設定が完了している場合は、手順25に進みます。

| 管理コード | 1006 施設基準情報 |  |  |  |
|-------|-------------|--|--|--|
|       | <b>~</b>    |  |  |  |
| 選択番号  |             |  |  |  |
| 有効年月日 | ~           |  |  |  |

4. 再度 Enter キーを押下し、「有効年月日」の欄の右側に「99999999」と表示される事を確認します。

| 管理コード | 1006 施設基準情報          | <b>v</b> |
|-------|----------------------|----------|
|       |                      | × .      |
| 選択番号  | 3                    |          |
| 有効年月日 | R 6. 6. 1 ~ 99999999 |          |
| 有効年月日 | R 6. 6. 1 ~ 99999999 |          |

5. 「有効年月日」欄右側の「99999999」を backspace キー等で消去します。

| 有効年月日 | R 6. 6. 1 | ~ |  |
|-------|-----------|---|--|
|       |           |   |  |

6. 「有効年月日」欄右側に「5060930」(令和6年9月30日)と入力しEnterキーを押下します。

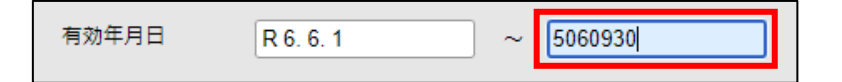

7. 「有効年月日」欄右側に「R6.9.30」と表示されている事を確認します。

| 有効年月日 | R 6. 6. 1 | ~ | R 6. 9.30 |  |
|-------|-----------|---|-----------|--|
|       |           |   |           |  |

- 8. 再度 Enter キーを押下し「システム管理情報―施設基準情報設定」画面に遷移します。
- 9. 画面右下の「設定分」ボタンを押下します。

|               | 《有効分》            | 有効期間 | R 6. 6. 1 | ]~ | 99999999          |
|---------------|------------------|------|-----------|----|-------------------|
| ⊐-K           | 施設基準             |      |           |    | フラグ               |
| 0003          | 特定機能病院           |      |           |    | 0                 |
| 0006          | 精神病棟             |      |           |    | 0                 |
| 0009          | 特殊疾患入院施設管理加算     |      |           |    | 0                 |
| 0014          | 精神科作業療法          |      |           |    | 0                 |
| 0015          | 精神科デイ・ケア「大規模なもの」 |      |           |    | 0                 |
| 0019          | 重症者等療養環境特別加算     |      |           |    | 0                 |
| 0022          | 間放型病院共同指導料       |      |           |    | 0                 |
| 0023          | 精神科              |      |           |    | 0                 |
| 0026          | 皮膚科              |      |           |    | 0                 |
| 0029          | 精神科ナイト・ケア        |      |           |    | 0                 |
| 0031          | 精神科応急入院施設管理加算    |      |           |    | 0                 |
| 0035          | 人工膵臓検査、人工膵臓療法    |      |           |    | 0                 |
| 0036          | 薬剤管理指導料          |      |           |    | 0                 |
| 0040          | 体外衝撃波臀・尿管結石破砕術   |      |           |    | 0                 |
| 0045          | 重度認知症患者デイ・ケア料    |      |           |    | 0                 |
| 0057          | 療養環境加算           |      |           |    | 0                 |
| 0061          | 結核病棟             |      |           |    | 0                 |
| 0063          | 精神科デイ・ケア「小規模なもの」 |      |           |    | 0                 |
| 0070          | 体外衝擊波胆石破砕術       |      |           |    | 0                 |
| 0090          | 療養病棟療養環境加算1      |      |           |    | 0                 |
| 0091          | 療養病棟療養環境加算 2     |      |           |    | 0                 |
| 0096          | 在宅がん医療総合診療料      |      |           |    | 0                 |
| 0098          | 人工内耳植込術          |      |           |    | 0                 |
| 0100          | 補助人工心臓           |      |           |    | 0                 |
| 0104          | 精神科デイ・ナイト・ケア     |      |           |    | 0                 |
| 選択⊐−<br>診療⊐−ド | 2                |      |           |    | 有効期間              |
| 施設調準          |                  |      |           |    |                   |
| 逓減対象          |                  |      |           |    |                   |
| 戻る            | クリア 削除           | ←    | 前頁 次頁     |    | 選択コード 設定分 医療DX 確定 |

10. 現在設定されている施設基準情報が表示されますので、画面コピー等で記録しておきます。

| (W03)システム | ム管理情報−施設基準情報設定 - メディ | ・クラーク病院 [ormaster] |      |            |    |      |        |     |     |      |    |
|-----------|----------------------|--------------------|------|------------|----|------|--------|-----|-----|------|----|
|           | 《設定分》                |                    | 有効期間 | R6.6.1     |    | ~ R6 | 5.9.30 |     |     |      |    |
| コード       | :                    | 施設基準               |      |            |    |      | フラグ    |     |     |      |    |
| 3826      | 外来感染対策向上加算           |                    |      |            |    |      | 1      |     |     |      |    |
| 3827      | 連携強化加算(外来感染対策向       | 上加算)               |      |            |    |      | 1      |     |     |      |    |
| 3828      | サーベイランス強化加算(外来       | 感染対策向上)            |      |            |    |      | 1      |     |     |      |    |
|           |                      |                    |      |            |    |      | 0      |     |     |      |    |
|           |                      |                    |      |            |    |      |        |     |     |      |    |
|           |                      |                    |      |            |    |      | 0      |     |     |      |    |
|           |                      |                    |      |            |    |      |        |     |     |      |    |
|           |                      |                    |      |            |    |      |        |     |     |      |    |
|           |                      |                    |      |            |    |      |        |     |     |      |    |
|           | l<br>I               |                    |      |            |    |      | 0      |     |     |      |    |
|           |                      |                    |      |            |    |      | 0      |     |     |      |    |
|           | İ                    |                    |      |            |    |      | 0      |     |     |      |    |
|           | 1                    |                    |      |            |    |      | 0      |     |     |      |    |
|           |                      |                    |      |            |    | ]    | 0      |     |     |      |    |
|           |                      |                    |      |            |    |      | 0      |     |     |      |    |
|           |                      |                    |      |            |    |      | 0      |     |     |      |    |
|           |                      |                    |      |            |    |      | 0      |     |     |      |    |
|           |                      |                    |      |            |    |      |        |     |     |      |    |
|           |                      |                    |      |            |    |      |        |     |     |      |    |
|           |                      |                    |      |            |    |      | 0      |     |     |      |    |
|           | 1                    |                    |      |            |    |      | 0      |     |     |      |    |
|           | 1                    |                    |      |            |    |      | 0      |     |     |      |    |
|           | ĺ                    |                    |      |            |    |      | 0      |     |     |      |    |
|           |                      |                    |      |            |    |      |        |     |     |      |    |
| 選択コー      | - 17                 |                    |      |            |    |      |        |     |     |      |    |
| 診療コー      | 8                    |                    |      |            |    | 有    | 効期間    |     |     |      |    |
| 体动物学      |                      |                    |      |            |    |      |        |     |     |      |    |
| 加設基準      |                      |                    |      |            |    |      |        |     |     |      |    |
| 逓減対象      | 施設基準                 |                    |      |            |    |      |        |     |     |      |    |
| EZ        |                      |                    |      | # <b>T</b> | 次百 |      |        | 1-6 | 初史公 | EEDV | 陆宇 |

11. 画面右下の「確定」ボタンを押下します。

| 有効期間 |      |     |      |    |
|------|------|-----|------|----|
|      |      |     |      |    |
|      |      |     |      |    |
|      | 択コード | 設定分 | 医療DX | 確定 |

12.「登録処理をします」と表示されますので、「OK」ボタンを押下します。

| (WID1)確認画面 |    |
|------------|----|
| 1001       |    |
| 登録処理をします   |    |
| 戻る         | ОК |

13.「システム管理情報設定」画面に戻りますので画面下の「前回 CD」ボタンを押下します。

| (W01)システム管理情報設定 - メディクラーク熱 | 殉院 [ormaster]                         |    |         |           |         |
|----------------------------|---------------------------------------|----|---------|-----------|---------|
|                            |                                       |    |         |           |         |
|                            |                                       |    |         |           |         |
|                            |                                       | 番号 | 有効開始年月日 | 有効終了年月日   |         |
| 管理コード                      | • • • • • • • • • • • • • • • • • • • |    |         |           |         |
|                            |                                       |    |         |           |         |
| 2810来早                     |                                       |    |         |           |         |
| 送八田つ                       |                                       |    |         |           |         |
| 有効年月日                      | ~                                     |    |         |           |         |
|                            |                                       |    |         |           |         |
|                            |                                       |    |         |           |         |
|                            |                                       |    |         |           |         |
|                            |                                       |    |         |           |         |
|                            |                                       |    |         |           |         |
|                            |                                       |    |         |           |         |
|                            |                                       |    |         |           |         |
|                            |                                       |    |         |           |         |
|                            |                                       |    |         |           |         |
|                            |                                       |    |         |           |         |
|                            |                                       |    |         |           |         |
|                            |                                       |    |         |           |         |
|                            |                                       |    |         |           |         |
|                            |                                       |    |         |           |         |
|                            |                                       |    |         |           |         |
|                            |                                       |    |         | · · · · · | Trismin |
|                            |                                       |    |         |           | 催正      |

14. Enter キーを1度押下し、「有効年月日」欄右側に「R6.9.30」と表示されることを確認します。

| 管理コード | 1006 施設基準情報           | < < |
|-------|-----------------------|-----|
| 選択番号  | 3                     |     |
| 有効年月日 | R 6. 6. 1 ~ R 6. 9.30 |     |

15.「有効年月日」欄左側の日付を backspace キー等で消去します。

| 有効年月日 | ~ | R 6. 9.30 |
|-------|---|-----------|
|       |   |           |

16.「有効年月日」欄左側に「5061001」(令和6年10月1日)と入力します。

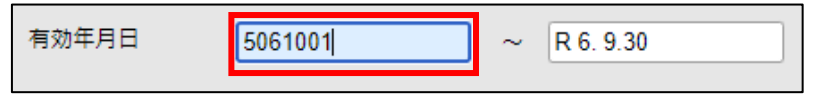

17. Enter キーを押下します。

「有効開始日く有効終了日で入力して下さい」と表示されますので「閉じる」ボタンを押下します。

| (WERR)エラー情報         |  |
|---------------------|--|
| 0020                |  |
| 有効開始日<有効終了日で入力して下さい |  |
| 閉じる                 |  |

18.「有効年月日」欄右側に表示されている「R6.9.30」をbackspace等で消去します。

| 有効年月日 | R 6.10. 1 | ~ |  |
|-------|-----------|---|--|
|       |           |   |  |

19. Enter キーを押下し「有効年月日」欄右側に「99999999」と表示される事を確認します。

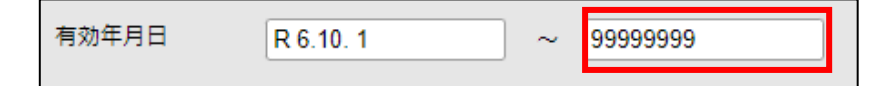

- 20. Enter キーを押下し「システム管理情報一施設基準情報設定」画面を表示します。
  - 「選択コード」欄に施設基準のコードを入力します。

|                        | 《有効分》            | 有効期間 | R 6. 6. 1 | ~ | 99999999          |
|------------------------|------------------|------|-----------|---|-------------------|
| コード                    | 施設基              | 進    |           |   | フラグ               |
| 0003                   | 特定機能病院           |      |           |   | 0                 |
| 0006                   | 精神病棟             |      |           |   |                   |
| 0009                   | 特殊疾患入院施設管理加算     |      |           |   |                   |
| 0014                   | 精神科作業療法          |      |           |   |                   |
| 0015                   | 精神科デイ・ケア「大規模なもの」 |      |           |   | 0                 |
| 0019                   | 重症者等療養環境特別加算     |      |           |   | 0                 |
| 0022                   | 開放型病院共同指導料       |      |           |   | 0                 |
| 0023                   | 精神科              |      |           |   | 0                 |
| 0026                   | 皮膚科              |      |           |   | 0                 |
| 0029                   | 精神科ナイト・ケア        |      |           |   | 0                 |
| 0031                   | 精神科応急入院施設管理加算    |      |           |   | 0                 |
| 0035                   | 人工膵臓検査、人工膵臓療法    |      |           |   | 0                 |
| 0036                   | 薬剤管理指導料          |      |           |   | 0                 |
| 0040                   | 体外衝撃波腎・尿管結石破砕術   |      |           |   | 0                 |
| 0045                   | 重度認知症患者デイ・ケア料    |      |           |   | 0                 |
| 0057                   | 療養環境加算           |      |           |   | 0                 |
| 0061                   | 結核病棟             |      |           |   | 0                 |
| 0063                   | 精神科デイ・ケア「小規模なもの」 |      |           |   | 0                 |
| 0070                   | 体外衝擊波胆石破砕術       |      |           |   | 0                 |
| 0090                   | 療養病棟療養環境加算1      |      |           |   | 0                 |
| 0091                   | 療養病棟療養環境加算2      |      |           |   | 0                 |
| 0096                   | 在宅がん医療総合診療料      |      |           |   | 0                 |
| 0098                   | 人工内耳植込術          |      |           |   | 0                 |
| 0100                   | 補助人工心臓           |      |           |   | 0                 |
| 0104                   | 精神科デイ・ナイト・ケア     |      |           |   | 0                 |
| 選択コー!<br>診療コード<br>施設基準 |                  |      |           |   | 有効期間              |
| · <b>迪</b> 濑 刈家]       | 1222 会 华         |      |           |   |                   |
| ₹る                     | クリア 削除           | -    | 前頁 次頁     |   | 選択コード 設定分 医療DX 確定 |

選択コード欄に 4035 と入力し Enter キーを押下します。

| 選択コー     | 選択コード 4035 |    |  |  |  |  |  |  |  |  |
|----------|------------|----|--|--|--|--|--|--|--|--|
| 診療コート    | \$         |    |  |  |  |  |  |  |  |  |
| 施設基準     |            |    |  |  |  |  |  |  |  |  |
| 逓減対象施設基準 |            |    |  |  |  |  |  |  |  |  |
| 戻る       | クリア        | 削除 |  |  |  |  |  |  |  |  |
|          |            |    |  |  |  |  |  |  |  |  |

「4035 医療DX推進体制整備加算(医科・歯科)」行の「フラグ」欄にカーソルが移動します。 値を0から1に変更しEnterキーを押下します。

(有効にした施設基準は青字で表示されます。)

|      | 《有効分》                 | 有効期間 | R 6. 6. 1 | ~ | 99999999 |
|------|-----------------------|------|-----------|---|----------|
| コード  | 施設基準                  |      |           |   | フラグ      |
| 3851 | 時間外受入体制強化加算2          |      |           |   | 0        |
| 3852 | 回復期リ八病棟入院料5 令和4年4月1日  |      |           |   | 0        |
| 3853 | 地包ケア病棟入院料・医療管理料(注10)  |      |           |   | 0        |
| 3854 | 地包ケア病棟入院料・医療管理料(注11)  |      |           |   | 0        |
| 3855 | 精神科救急医療体制加算1          |      |           |   |          |
| 3856 | 精神科救急医療体制加算2          |      |           |   | 0        |
| 3857 | 精神科救急医療体制加算3          |      |           |   | 0        |
| 3858 | 特定機能病院リハビリテーション病棟入院料  |      |           |   | 0        |
| 3859 | 一般不妊治療管理料             |      |           |   | 0        |
| 3860 | 生殖補助医療管理料 2           |      |           |   | 0        |
| 3861 | 二次性骨折予防継続管理料 2        |      |           |   | 0        |
| 3862 | 下肢創傷処置管理料             |      |           |   | 0        |
| 3863 | 外来栄養食事指導料の注3          |      |           |   | 0        |
| 3864 | 生殖補助医療管理料1            |      |           |   | 0        |
| 3865 | 二次性骨折予防継続管理料1         |      |           |   | 0        |
| 3866 | 連携強化加算(感染対策向上加算)      |      |           |   | 0        |
| 3867 | サーベイランス強化加算(感染対策向上加算) |      |           |   | 0        |
| 4033 | 医科入院料の通則9及び歯科入院料の通則8  |      |           |   | 0        |
| 1001 | <u> </u>              |      |           |   |          |
| 4035 | 医療DX推進体制整備加算(医科・歯科)   |      |           |   |          |
| 4036 | 마리 비가 지 가 이 비 물 ~     |      |           |   |          |
| 4037 | 看護師等遠隔診療補助加算          |      |           |   | 0        |
| 4045 | 経腸栄養管理加算              |      |           |   | 0        |
| 4046 | 看護補助体制充実加算1 (療養病棟注13) |      |           |   | 0        |
| 4047 | 看護補助体制充実加算2(療養病棟注13)  |      |           |   | 0        |

21. 画面右下の「確定」ボタンを押下します。

| 有効期間  |      |    |  |
|-------|------|----|--|
|       |      |    |  |
|       |      |    |  |
| ド 設定分 | 医療DX | 確定 |  |

22. 「新規の登録処理をします」と表示されますので「OK」ボタンを押下します。

| (WID1)確認画面  |    |
|-------------|----|
| 1003        |    |
| 新規の登録処理をします |    |
| 戻る          | ОК |

- 23. 以前の設定と今回の設定が正しく登録されている事を確認します。 「システム管理情報設定」画面で画面下の「前回 CD」ボタンを押下します。 Enter キーを 4 回押下し「システム管理情報一施設基準情報設定画面」を表示します。
- 24. 画面右下の「設定分」ボタンを押下し、手順 10 で確認した現在までの設定と、医療 DX 推進体制整備加算 が登録されている事を確認します。
- 25. マイナ保険証利用率を登録します。

「医療 DX」ボタンを押下し「システム管理ーマイナ保険証利用率」画面を表示します。

|                | 《有効分》        |                     | 有効期間              | R 6.10. 1  | ~      | 99999999 |     |      |   |
|----------------|--------------|---------------------|-------------------|------------|--------|----------|-----|------|---|
| コード            |              | 施設基準                |                   |            |        | フラグ      |     |      |   |
| 4024           | 看護職員処遇改善評価料1 | 5 7                 |                   |            |        | 0        |     |      |   |
| 4025           | 看護職員処遇改善評価料1 | 58                  |                   |            |        | 0        |     |      |   |
| 4026           | 看護職員処遇改善評価料1 | 5 9                 |                   |            |        |          |     |      |   |
| 4027           | 看護職員処遇改善評価料1 | 6 0                 |                   |            |        | 0        |     |      |   |
| 4028           | 看護職員処遇改善評価料1 | 6 1                 |                   |            |        | 0        |     |      |   |
| 4029           | 看護職員処遇改善評価料1 | 6 2                 |                   |            |        | 0        |     |      |   |
| 4030           | 看護職員処遇改善評価料1 | 6 3                 |                   |            |        | 0        |     |      |   |
| 4031           | 看護職員処遇改善評価料1 | 6 4                 |                   |            |        | 0        |     |      |   |
| 4032           | 看護職員処遇改善評価料1 | 6 5                 |                   |            |        | 0        |     |      |   |
| 4033           | 医科入院料の通則9及び歯 | 科入院料の通則8            |                   |            |        | 0        |     |      |   |
| 4034           | 抗菌薬適正使用体制加算  |                     |                   |            |        | 0        |     |      |   |
| 4035           | 医療DX推進体制整備加算 | (医科・歯科)             |                   |            |        | 1        |     |      |   |
| 4036           | 時間外対応加算2     |                     |                   |            |        | 0        |     |      |   |
| 4037           | 看護師等遠隔診療補助加損 | (W031)システム管理情報      | 最ーマイナ保険証利         | 用率         |        | 0        |     |      |   |
| 4038           | 特定集中治療室遠隔支援加 | フィナ保険評判用率           | ****              | 1.64       |        | 0        |     |      |   |
| 4045           | 経腸栄養管理加算     | C. I. J. DKEXBLAUGH | N336-4-           |            |        | 0        |     |      |   |
| 4046           | 看護補助体制充実加算1  |                     | _                 |            |        | 0        |     |      |   |
| 4047           | 看護補助体制充実加算 2 | 1月                  | % 7月              | %          |        | 0        |     |      |   |
| 4048           | 看護補助体制充実加算1  | 28                  | % 8E              | 96         |        | 0        |     |      |   |
| 4049           | 看護補助体制充実加算 2 | 2/3                 |                   |            |        | 0        |     |      |   |
| 4051           | 急性期充実体制加算2   | 3月                  | % 9月              | 96         |        | 0        |     |      |   |
| 4052           | 小児・周産期・精神科充動 | 48                  |                   |            |        | 0        |     |      |   |
| 4053           | 看護補助体制充実加算1  | 4/5                 | % 10A             | 1 20       |        | 0        |     |      |   |
| 4054           | 小児緩和ケア診療加算   | 5月                  | % 11月             | 1 %        |        | 0        |     |      |   |
| 4055           | リハビリテーション・栄養 |                     | 5                 |            |        | 0        |     |      |   |
| 選択コート<br>診療コード | к            | 6月<br>F1 戻る F2 ク!   | 」% 12月<br>Jア F6前年 | 。<br>F7 翌年 | F12 登録 | 有効期間     |     |      |   |
| 施設基準<br>逓減対象(  | 施設基準         |                     |                   |            | _      | -        |     |      |   |
| 戻る             | クリア 削除       |                     | ←                 | 前頁次頁       | -      | 選択コード    | 設定分 | 医療DX | 1 |

26. 対象年を確認して該当月に利用率を入力し、「登録」ボタンを押下します。

| (W031)システム | 管理情報ーマイ | <b>ナ保険証利用</b> 率 | ž     |        |
|------------|---------|-----------------|-------|--------|
| マイナ保険証     | 利用率 対   | 象年 令和           | 6年    |        |
|            |         |                 |       |        |
| 1月         | %       | 7月              | 5 %   |        |
| 2月         | %       | 8月              | %     |        |
| 3月         | %       | 9月              | %     |        |
| 4月         | %       | 10月             | %     |        |
| 5月         | %       | 11月             | %     |        |
| 6月         | 4 %     | 12月             | %     |        |
|            |         |                 |       |        |
| F1 戻る      | F2 クリア  | F6 前年           | F7 翌年 | F12 登録 |
|            |         |                 |       |        |

27.「マイナ保険証利用率を登録します。よろしいですか?」と表示されますので「OK」ボタンを押下します。

| (WID1)確認画面               |    |
|--------------------------|----|
| 1001                     |    |
| マイナ保険証利用率を登録します。よろしいですか? |    |
| 戻る                       | ОК |

※毎月利用率を登録しておけば対象期間内の一番高い利用率で医療 DX 推進体制整備加算が自動発生します。

28. 画面右下の「確定」ボタンを押下します。

|      | 《有効分》            | 有効期間 | R 6. 6. 1 ~ 99999999 |                 |
|------|------------------|------|----------------------|-----------------|
|      | 、 施設基準           |      | フラグ                  |                 |
| 0003 | 特定機能病院           |      | 0                    |                 |
| 0006 | 精神病棟             |      | 0                    |                 |
| 0009 | 特殊疾患入院施設管理加算     |      | 0                    |                 |
| 0014 | 精神科作業療法          |      | 0                    |                 |
| 0015 | 精神科デイ・ケア「大規模なもの」 |      | 0                    |                 |
| 0019 | 重症者等療養環境特別加算     |      | 0                    |                 |
| 0022 | 開放型病院共同指導料       |      | 0                    |                 |
| 0023 | 精神科              |      | 0                    |                 |
| 0026 | 皮膚科              |      | 0                    |                 |
| 0029 | 精神科ナイト・ケア        |      | 0                    |                 |
| 0031 | 精神科応急入院施設管理加算    |      | 0                    |                 |
| 0035 | 人工評職検査、人工評職療法    |      | 0                    |                 |
| 0036 | 藻剤管理指導料          |      | 0                    |                 |
| 0040 | 体外衝撃波腎・尿管結石破砕術   |      | 0                    |                 |
| 0045 | 重度認知症患者ディ・ケア料    |      | 0                    |                 |
| 0057 | 療養環境加算           |      | 0                    |                 |
| 0061 | 結核病棟             |      | 0                    |                 |
| 0063 | 精神科デイ・ケア「小規模なもの」 |      | 0                    |                 |
| 0070 | 体外衝擊波胆石破砕術       |      |                      |                 |
| 0090 | 療養病棟療養環境加算1      |      | 0                    |                 |
| 0091 | 療養病棟療養環境加算 2     |      | 0                    |                 |
| 0096 | 在宅がん医療総合診療料      |      | 0                    |                 |
| 0098 | 人工内耳植込術          |      | 0                    |                 |
| 0100 | 補助人工心臓           |      | 0                    |                 |
| 0104 | 精神科デイ・ナイト・ケア     |      | 0                    |                 |
| 選択コ- | -۴               |      |                      |                 |
| 診療コー | 4                |      | 有効期間                 |                 |
| 施設基準 |                  |      |                      |                 |
| 運滅対  | 象施設基準            |      |                      |                 |
| 戻る   | _ クリア 削除 ←       |      | 前頁 次頁 → 選択           | コード 設定分 医療DX 確定 |

29.「登録処理をします」と表示されますので「OK」ボタンを押下します。

| (WID1)確認画面 |    |
|------------|----|
| 1001       |    |
| 登録処理をします   |    |
| 戻る         | ОК |

30.「戻る」ボタンを2度押下し業務メニュー画面に戻ります。

以上